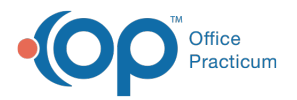

#### Important Content Update Message

We are currently updating the OP Help Center content for the release of OP 20. OP 20 (official version 20.0.x) is the certified, 2015 Edition, version of the Office Practicum software. This is displayed in your software (**Help tab > About**) and in the Help Center tab labeled Version 20.0. We appreciate your patience as we continue to update all of our content.

# OP Database Exporter v1.0

Last Modified on 01/22/2020 11:35 am EST

Version 14.19

The OP Database Exporter v1.0 is not available in OP 19.

Version 14.10

## About OP Database Exporter v1.0

#### Path: Tools Menu > Database Exporter (Keyboard Shortcut keys: [Alt][T][D] [D])

The Database Exporter v1.0 downloads and exports data from the following datasets:

- BILLING\_CHRGS\_LINKED\_PAYMNTS
- BILLING\_PAYMNTS\_LINKED\_CHRGS
- BILLING\_RECEIPTS\_FOR\_DEP
- BILLING\_TRANSACTIONS

|   |          |                                                                                                    |           |                   |                                                           |                                                                    |           |                                   | 2                        |            |      |       |                               |    |         |           |       |          |            |          |         |          |         | 4           | 6    |          |
|---|----------|----------------------------------------------------------------------------------------------------|-----------|-------------------|-----------------------------------------------------------|--------------------------------------------------------------------|-----------|-----------------------------------|--------------------------|------------|------|-------|-------------------------------|----|---------|-----------|-------|----------|------------|----------|---------|----------|---------|-------------|------|----------|
| 1 | OP D     | tabase Expo                                                                                            | rter v1.0 |                   |                                                           |                                                                    |           |                                   |                          |            |      |       |                               |    |         |           |       |          |            |          |         |          |         |             |      |          |
| ſ | Data Exp | ort                                                                                                    |           |                   |                                                           |                                                                    |           |                                   |                          |            |      |       |                               |    |         |           |       |          |            |          |         |          |         |             |      |          |
|   | 3        | Dataset Name Descript                                                                                  |           |                   |                                                           | escription                                                         |           |                                   |                          |            |      |       |                               |    |         |           |       |          |            |          |         |          |         |             |      |          |
|   | . Ve     |                                                                                                    |           |                   |                                                           |                                                                    |           |                                   |                          |            |      |       |                               |    |         |           |       |          |            |          |         |          |         |             |      |          |
|   | 60.1     | BLLING_CHRGS_LINKED_PAYMVITS<br>BLLING_CHRGS_LINKED_PAYMVITS<br>daysheeted, fully paid(bdjusted charge |           |                   |                                                           |                                                                    | •         | <- Choose a dataleet to download. |                          |            |      |       |                               |    |         |           |       |          |            |          |         |          |         |             |      | Save CSV |
|   | 60.1     | billING_PAYMNTS_LINKED_CHRS5<br>billING_PAYMNTS_LINKED_CHRS5<br>badd. Part 10 <> 5, v1                 |           |                   |                                                           | ,                                                                  | BILLING_1 | RANSACTIONS                       |                          |            |      |       |                               |    |         |           |       |          |            |          |         |          |         |             |      |          |
|   | 60.1     | ING_RECEIP1                                                                                            | S_FOR_DEP | Sim<br>Ani<br>tra | ilar to Receipts<br>alysis. Dayshee<br>nsactions and o    | for Deposit tab in Bilin<br>ited, payment<br>predits collected, v1 | ٩         | Start:                            | 2278 • End:<br>16/2017 5 | 2278 -     |      |       |                               |    |         |           |       |          |            |          |         |          |         |             |      |          |
|   | ► 60.1   | ING_TRANSA                                                                                             | CTIONS    | Sim<br>Sho<br>det | ilar to Biling Tri<br>ovis the comple<br>taset. All daysh | ansaction Analysis.<br>te patient account<br>eeted transactions,   |           | The date ra                       | nge can not exceed 9     | ) days.    |      |       |                               |    |         |           |       |          |            |          |         |          |         |             |      |          |
|   |          |                                                                                                    |           |                   |                                                           |                                                                    |           |                                   |                          |            |      |       |                               |    |         |           |       |          |            |          |         |          |         |             |      |          |
|   | N DATA:  | PAT ID                                                                                                 | 1769.49   | EXCEL             | DIVOPALD                                                  | DUSUAIE<br>EUGEDONZ                                                | PUSTEL    | 17.2-E0-02                        | DATSHEET DATE            | DATSHEET J | ARCH | lonen | D OF DESCRIPTION              | 10 | A UNLIS | DIGICHARG | 0 00  | PAT OWED | INS AND PA | DIS PALD | INS ADJ | PAT PALD | PAT ADJ | ALLOWED A N | EMO1 | - A      |
|   | TD AN    | 5853                                                                                                   | 176848    | \$70564           | 0                                                         | 5/16/2017                                                          | 5/16/20   | 17.3-50-02                        | 5/16/2017                | 2278       |      | 0060  | 8 90508 DTAD-HIBJD VACCINE IM | 1  | 1       | 0.00      | 0.00  | 0.00     | 0          | 0.00     | 0.00    | 0.00     | 0.00    | 0.00        |      |          |
| - | TRAN     | 8853                                                                                                   | 175848    | \$79564           | 0                                                         | 5/16/2017                                                          | 5/16/20   | 17 3:50:02                        | 5/16/2017                | 2278       | 1    | 9069  | 90698 DTAP-HIB-IP VACCINE, IM | 1  | 1       | 0.00      | 0.00  | 0.00     | 0          | 0.00     | 0.00    | 0.00     | 0.00    | 0.00        |      |          |
| - | TRAN     | 5853                                                                                                   | 175848    | 579564            | 0                                                         | 5/16/2017                                                          | 5/16/20   | 17 3:50:02                        | 5/16/2017                | 2278       | 1    | 9069  | 90698 DTAP-HIB-IP VACCINE, IM | 1  | 1       | 0.00      | 0.00  | 0.00     | 0          | 0.00     | 0.00    | 0.00     | 0.00    | 0.00        |      |          |
|   | TRAN     | 5853                                                                                                   | 175848    | 579564            | 0                                                         | 5/16/2017                                                          | 5/16/20   | 17 3:50:02                        | 5/16/2017                | 2278       | 1    | 9069  | 90698 DTAP-HIB-IP VACCINE, IM | 1  | 1       | 0.00      | 0.00  | 0.00     | 0          | 0.00     | 0.00    | 0.00     | 0.00    | 0.00        |      |          |
|   | TRAN     | 5853                                                                                                   | 175848    | 579564            | 0                                                         | 5/16/2017                                                          | 5/16/20   | 17 3:50:02                        | 5/16/2017                | 2278       | 1    | 9069  | 90598 DTAP-HIB-IP VACCINE, IM | 1  | 1       | 0.00      | 0.00  | 0.00     | 0          | 0.00     | 0.00    | 0.00     | 0.00    | 0.00        |      |          |
|   | TRAN     | 5853                                                                                                   | 175848    | 579564            | 0                                                         | 5/16/2017                                                          | 5/16/20   | 17 3:50:02                        | 5/16/2017                | 2278       | 1    | 9069  | 90698 DTAP-HIB-IP VACCINE, IM | 1  | 1       | 0.00      | 0.00  | 0.00     | 0          | 0.00     | 0.00    | 0.00     | 0.00    | 0.00        |      |          |
|   | TRAN     | 5853                                                                                                   | 175848    | 579564            | 0                                                         | 5/16/2017                                                          | 5/16/20   | 17 3:50:02                        | 5/16/2017                | 2278       | 1    | 9069  | 90698 DTAP-HIB-IP VACCINE, IM | 1  | 1       | 0.00      | 0.00  | 0.00     | 0          | 0.00     | 0.00    | 0.00     | 0.00    | 0.00        |      |          |
|   | TRAN     | 5853                                                                                                   | 175848    | 579564            | 0                                                         | 5/16/2017                                                          | 5/16/20   | 17 3:50:02                        | 5/16/2017                | 2278       | 1    | 9069  | 90698 DTAP-HIB-IP VACCINE, IM | 1  | 1       | 0.00      | 0.00  | 0.00     | 0          | 0.00     | 0.00    | 0.00     | 0.00    | 0.00        |      |          |
| _ | TRAN     | 5853                                                                                                   | 175848    | 579565            | 0                                                         | 5/16/2017                                                          | 5/16/20   | 17 3:50:03                        | 5/16/2017                | 2278       | 1    | 9070  | 90707 MMR VACCINE, SC         | 1  | 1       | 85.00     | 85.00 | 0.00     | 0          | 0.00     | 0.00    | 0.00     | 0.00    | 0.00        |      |          |
| _ | TRAN     | 5853                                                                                                   | 175848    | 579565            | 0                                                         | 5/16/2017                                                          | 5/16/20   | 17 3:50:03                        | 5/16/2017                | 2278       | 1    | 9070  | 90707 MMR VACCINE, SC         | 1  | 1       | 85.00     | 85.00 | 0.00     | 0          | 0.00     | 0.00    | 0.00     | 0.00    | 0.00        |      |          |
| _ | TRAN     | 5853                                                                                                   | 175848    | 579565            | 0                                                         | 5/16/2017                                                          | 5/16/20   | 17 3:50:03                        | 5/16/2017                | 2278       | 1    | 9070  | 90707 MMR VACCINE, SC         | 1  | 1       | 85.00     | 85.00 | 0.00     | 0          | 0.00     | 0.00    | 0.00     | 0.00    | 0.00        |      |          |
| _ | TRAN     | 5853                                                                                                   | 175848    | 579565            | 0                                                         | 5/16/2017                                                          | 5/16/20   | 17 3:50:03                        | 5/16/2017                | 2278       | 1    | 9070  | 90707 MMR VACCINE, SC         | 1  | 1       | 85.00     | 85.00 | 0.00     | 0          | 0.00     | 0.00    | 0.00     | 0.00    | 0.00        |      |          |
|   | TRAN     | 5851                                                                                                   | 175848    | \$79565           | 0                                                         | \$/16/2017                                                         | SITATO    | 17.3:50:03                        | \$/16/2017               | 2278       | 1    | 9070  | 90707 MMR VACCIME, SC         | 1  | 1       | 85.00     | 85.00 | 0.00     | 0          | 0.00     | 0.00    | 0.00     | 0.00    | 0.00        |      |          |

#### OP Database Exporter v1.0 Map

| Number | Section | Description |
|--------|---------|-------------|
|        | <br>л   |             |

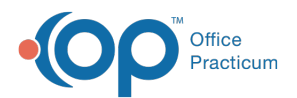

| 1 | Dataset<br>Selection    | <ul> <li>The Dataset Selection field selects the dataset to download. Datasets include:</li> <li>BILLING_CHRGS_LINKED_PAYMNTS: Similar to Reimbursement Analysis. Shows daysheeted, fully paid/adjusted charge transactions only.</li> <li>BILLING_PAYMNTS_LINKED_CHRGS: Shows daysheeted payments only. Each payment shows the CPT/charge that was paid.</li> <li>BILLING_RECEIPTS_FOR_DEP: Similar to Receipts for Deposit tab in Billing Analysis. Daysheeted, payment transactions and credits collected. v1.</li> <li>BILLING_TRANSACTIONS: Similar to Billing Transaction Analysis. Shows the complete patient account dataset. All daysheeted transactions.</li> </ul> |
|---|-------------------------|----------------------------------------------------------------------------------------------------|
| 2 | Daysheet ID<br>Range    | The Daysheet ID range sets the start and end daysheet ID range for the dataset results. The date range cannot exceed 90 days.                                                                                                    |
| 3 | Dataset<br>Results grid | The Dataset Results grid displays the data for the selected dataset based on the start and end daysheet ID range.                                                                                                    |
| 4 | Save CSV<br>button      | The Save CSV button exports the dataset result as a .csv file.                                                                                                    |
| 5 | Run button              | The Run button executes the download to display the dataset results.                                                                                                    |

Version 14.8

# About OP Database Exporter v1.0

#### Path: Tools Menu > Database Exporter (Keyboard Shortcut keys: [Alt][T][D] [D])

The Database Exporter v1.0 downloads and exports data from the following datasets:

- BILLING\_CHRGS\_LINKED\_PAYMNTS
- BILLING\_PAYMNTS\_LINKED\_CHRGS
- BILLING\_RECEIPTS\_FOR\_DEP
- BILLING\_TRANSACTIONS

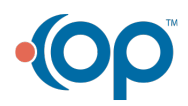

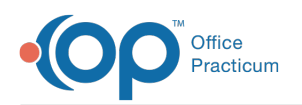

|        |                                                                                                    |              |                |                                                           |                                                                     |                                                 |              | 9                                |            |      |       |                               |   |          |          |        |          |            |          |         |          |         | 4         | 5     |
|--------|----------------------------------------------------------------------------------------------------|--------------|----------------|-----------------------------------------------------------|---------------------------------------------------------------------|-------------------------------------------------|--------------|----------------------------------|------------|------|-------|-------------------------------|---|----------|----------|--------|----------|------------|----------|---------|----------|---------|-----------|-------|
| 0      | Database Exp                                                                                                    | oorter v1.0  |                |                                                           |                                                                     |                                                 |              |                                  |            |      |       |                               |   |          |          |        |          |            |          |         |          |         |           |       |
| Data   | Export                                                                                                    |              |                |                                                           |                                                                     |                                                 |              |                                  |            |      |       |                               |   |          |          |        |          |            |          |         |          |         |           | / /   |
| 3      | Data                                                                                                    | set Name     |                | D                                                         | escription                                                          |                                                 |              |                                  |            |      |       |                               |   |          |          |        |          |            |          |         |          |         |           |       |
|        | lien .                                                                                                    |              |                |                                                           |                                                                     |                                                 |              |                                  |            |      |       |                               |   |          |          |        |          |            |          |         |          |         |           |       |
|        | Sindler to Remburgenent Anwing. Shows<br>daysheeted, hij waldkytuted drage<br>tensections only, Ret (1) <-> 3, v1<br>Shows daysheeted baryment down, Each<br>Shut daysheeted baryment down, Each<br>Stutting PAININTS_LINKED_CHRGS<br>and Peil 10 <> 5, v1 |              |                |                                                           |                                                                     | <ul> <li>Onces a dataset to dominad.</li> </ul> |              |                                  |            |      |       |                               |   |          |          |        |          |            |          |         |          |         |           |       |
| •      |                                                                                                    |              |                |                                                           |                                                                     | BILLING_1                                       | TRANSACTIONS |                                  |            |      |       |                               |   |          |          |        |          |            |          |         |          |         |           |       |
|        | BULUNG_RECE                                                                                                    | IPTS_FOR_DEP | Si Ar          | nilar to Receipts<br>alysis. Dayshee<br>ansactions and i  | for Deposit tab in Biling<br>eted, payment<br>credits collected, v1 | ,                                               | Start:       | 2278 • End:                      | 2278 -     |      |       |                               |   |          |          |        |          |            |          |         |          |         |           |       |
| >      | BOLLONG_TRAN                                                                                                    | SACTIONS     | Si<br>Si<br>de | niar to Biling Tr<br>iows the comple<br>itaset. All daysh | ansaction Analysis.<br>te patient account<br>eeted transactions.    |                                                 | The date ra  | nge can not exceed 9             | 0 days.    |      |       |                               |   |          |          |        |          |            |          |         |          |         |           |       |
| 3 DA   | TA' PAT ID                                                                                                    | CLAIMNO      | TRINSXINO      | TXNOPAID                                                  | DOS DATE                                                            | POSTE                                           | D DATE       | DAYSHEET DATE                    | DAYSHEET I | ARCH |       | D CPT DESCRIPTION             | T | 26 UNETS | UNITCHAR | CHARGE | PAT OWED | INS AND PA | INS PAID | INS ADJ | PAT PAID | PAT ADJ | ALLOWED A | MEMO1 |
| ) TR   | 4N 5853                                                                                                    | 175848       | 579564         | 0                                                         | 5/16/2017                                                           | 5/16/20                                         | 017 3:50:02  | 5/16/2017                        | 2278       | 1    | 90698 | 90698 DTAP-HIB-IP VACCINE, IM | 1 | 1        | 0.00     | 0.00   | 0.00     | 0          | 0.00     | 0.00    | 0.00     | 0.00    | 0.00      |       |
| TR.    | VN 5853                                                                                                    | 175848       | 579564         | 0                                                         | 5/16/2017                                                           | 5/16/20                                         | 017 3:50:02  | 5/16/2017                        | 2278       | 1    | 90698 | 90698 DTAP-HIB-IP VACCINE, IM | 1 | 1        | 0.00     | 0.00   | 0.00     | 0          | 0.00     | 0.00    | 0.00     | 0.00    | 0.00      |       |
| TR     | W15853                                                                                                    | 175848       | 579564         | 0                                                         | 5/16/2017                                                           | 5/16/20                                         | 017 3:50:02  | 5/16/2017                        | 2278       | 1    | 90696 | 90698 DTAP-HIB-IP VACCINE, IM | 1 | 1        | 0.00     | 0.00   | 0.00     | 0          | 0.00     | 0.00    | 0.00     | 0.00    | 0.00      |       |
| TR     | VN 5853                                                                                                    | 175848       | 579564         | 0                                                         | 5/16/2017                                                           | 5/16/20                                         | 017 3:50:02  | 5/16/2017                        | 2278       | 1    | 90696 | 90598 DTAP-H08-IP VACCINE, IM | 1 | 1        | 0.00     | 0.00   | 0.00     | 0          | 0.00     | 0.00    | 0.00     | 0.00    | 0.00      |       |
| TR     | VN 5853                                                                                                    | 175848       | 579564         | 0                                                         | 5/16/2017                                                           | 5/16/20                                         | 017 3:50:02  | 5/16/2017                        | 2278       | 1    | 90696 | 90598 DTAP-H08-IP VACCINE, IM | 1 | 1        | 0.00     | 0.00   | 0.00     | 0          | 0.00     | 0.00    | 0.00     | 0.00    | 0.00      |       |
| TR     | VN 5853                                                                                                    | 175848       | 579564         | 0                                                         | 5/16/2017                                                           | 5/16/20                                         | 017 3:50:02  | 5/16/2017                        | 2278       | 1    | 90696 | 90598 DTAP-HIB-IP VACCINE, IM | 1 | 1        | 0.00     | 0.00   | 0.00     | 0          | 0.00     | 0.00    | 0.00     | 0.00    | 0.00      |       |
| TR     | VN 5853                                                                                                    | 175848       | 579564         | 0                                                         | 5/16/2017                                                           | 5/16/20                                         | 017 3:50:02  | 5/16/2017                        | 2278       | 1    | 90696 | 90598 DTAP-HIB-IP VACCINE, IM | 1 | 1        | 0.00     | 0.00   | 0.00     | 0          | 0.00     | 0.00    | 0.00     | 0.00    | 0.00      |       |
| TR     | VN 5853                                                                                                    | 175848       | 579564         | 0                                                         | 5/16/2017                                                           | 5/16/20                                         | 017 3:50:02  | 5/16/2017                        | 2278       | 1    | 90696 | 90598 DTAP-HIB-JP VACCINE, IM | 1 | 1        | 0.00     | 0.00   | 0.00     | 0          | 0.00     | 0.00    | 0.00     | 0.00    | 0.00      |       |
| TR     | N 5853                                                                                                    | 175848       | 579564         | 0                                                         | 5/16/2017                                                           | 5/16/20                                         | 017 3:50:02  | 5/16/2017                        | 2278       | 1    | 90696 | 90598 DTAP-HIB-0P VACCINE, IM | 1 | 1        | 0.00     | 0.00   | 0.00     | 0          | 0.00     | 0.00    | 0.00     | 0.00    | 0.00      |       |
| TR     | 4N 5853                                                                                                    | 1/5848       | 579565         | 0                                                         | 5/16/2017                                                           | 5/16/20                                         | 117 3:50:03  | 5/16/2017                        | 2278       | 1    | 90703 | 90707 MMR VACCINE, SC         | 1 | 1        | 85.00    | 85.00  | 0.00     | 0          | 0.00     | 0.00    | 0.00     | 0.00    | 0.00      |       |
| TR     | W 5853                                                                                                    | 175848       | 579565         | 0                                                         | 5/16/2017                                                           | 5/16/20                                         | 217 3:50:03  | 5/16/2017                        | 2278       | 1    | 90703 | 90707 MMR VACCINE, SC         | 1 | 1        | 85.00    | 85.00  | 0.00     | 0          | 0.00     | 0.00    | 0.00     | 0.00    | 0.00      |       |
| TR,    | VN 5853                                                                                                    | 175848       | 579565         | 0                                                         | 5/16/2017                                                           | 5/16/20                                         | 017 3:50:03  | 5/16/2017                        | 2278       | 1    | 90702 | 90707 MMR VACCINE, SC         | 1 | 1        | 85.00    | 85.00  | 0.00     | 0          | 0.00     | 0.00    | 0.00     | 0.00    | 0.00      |       |
| 111000 |                                                                                                    |              |                |                                                           |                                                                     | 1 C 4 4 104                                     |              | of the state of the state of the | 0.000      |      |       |                               |   |          |          |        |          |            |          |         |          |         |           |       |

### OP Database Exporter v1.0 Map

| Number | Section                 | Description                                                                                                    |  |  |  |  |  |  |  |
|--------|-------------------------|----------------------------------------------------------------------------------------------------|--|--|--|--|--|--|--|
| 1      | Dataset<br>Selection    | <ul> <li>The Dataset Selection field selects the dataset to download. Datasets include:</li> <li>BILLING_CHRGS_LINKED_PAYMNTS: Similar to Reimbursement Analysis. Shows daysheeted, fully paid/adjusted charge transactions only.</li> <li>BILLING_PAYMNTS_LINKED_CHRGS: Shows daysheeted payments only. Each payment shows the CPT/charge that was paid.</li> <li>BILLING_RECEIPTS_FOR_DEP: Similar to Receipts for Deposit tab in Billing Analysis. Daysheeted, payment transactions and credits collected. v1.</li> <li>BILLING_TRANSACTIONS: Similar to Billing Transaction Analysis. Shows the complete patient account dataset. All daysheeted transactions.</li> </ul> |  |  |  |  |  |  |  |
| 2      | Daysheet ID<br>Range    | The Daysheet ID range sets the start and end daysheet ID range for the dataset results. The date range cannot exceed 90 days.                                                                                                    |  |  |  |  |  |  |  |
| 3      | Dataset<br>Results grid | The Dataset Results grid displays the data for the selected dataset based on the start and end daysheet ID range.                                                                                                    |  |  |  |  |  |  |  |
| 4      | Save CSV<br>button      | The <b>Save CSV</b> button exports the dataset result as a .csv file.                                                                                                    |  |  |  |  |  |  |  |
| 5      | Run button              | The <b>Run</b> button executes the download to display the dataset results.                                                                                                    |  |  |  |  |  |  |  |

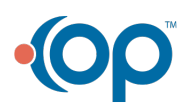